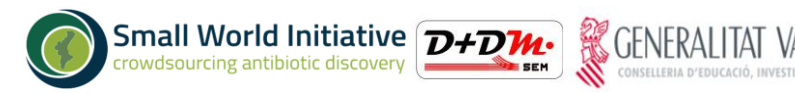

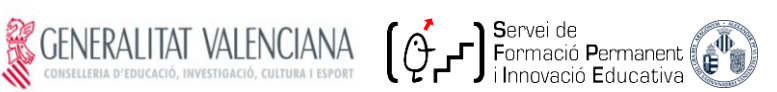

# SWI@VAL: Implantación en la Comunidad Valenciana de la Small World Initiative

## Formulario de toma de muestras

### Toma de muestra de suelo

No olvides registrar todos los datos: los estudiantes SWI recogen muestras en otras regiones del globo, a veces muy remotas, mientras tú lo haces en tu tierra. La riqueza del proyecto SWI consiste en la recopilación de muestras a una escala y con una diversidad que nunca se ha logrado antes. Recuerda documentar rigurosamente la toma de muestra. **Sin información sobre su origen perderá su valor.** 

#### Codificación

SWI España ha acordado una codificación común, en la que P hace relación a la provincia, p.e. V=Valencia; XXX es el centro (código de tres letras que te proporcionarán los SWITA); YY es el número de tu pareja de prácticas. p.e. (la muestra de la pareja 03 del IES Sorolla se llamaría **V-SOR-03)**.

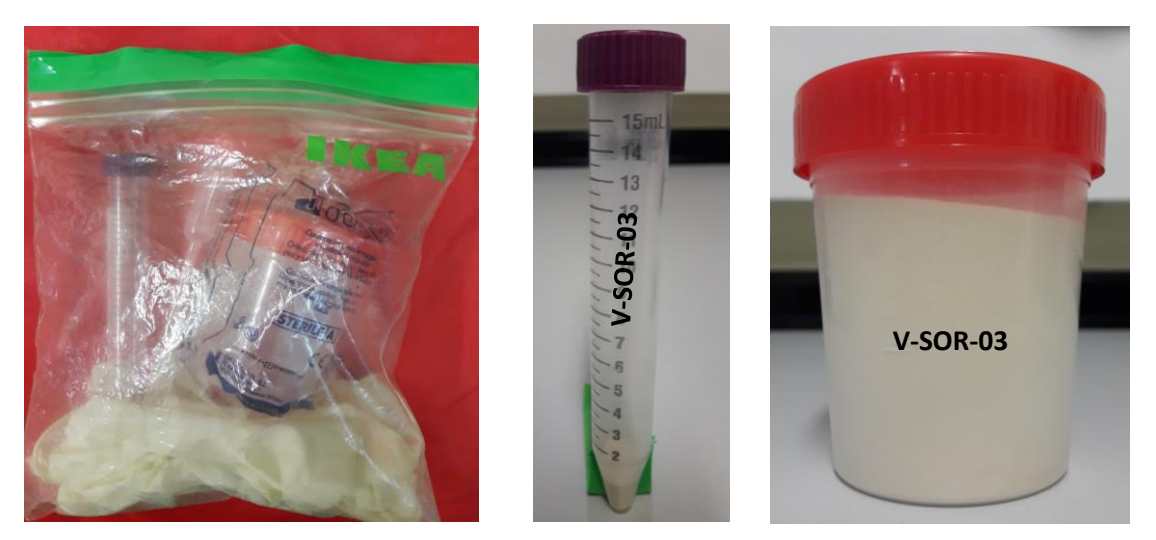

Bolsa hermética con material estéril para la recogida de muestra (izquierda), muestra en tubo estéril de 15 mL para análisis microbiológico (centro) y en bote de 100 mL para análisis edafológico (derecha).

No olvides rotular de manera clara y en mayúsculas **ambos** recipientes.

Disponemos de dos maneras para realizar el registro.

#### Hoja de registro

La primera es la clásica, que consiste en anotar en la hoja de formulario que os proporcionamos junto con la bolsa de recogida de muestras. Usad letras mayúsculas y devolvedla rellenada **completamente** junto con los botes. Rellenad **todos** los campos que solicita la hoja.

Las coordenadas GPS en formato GD (grados decimales) (p.e. 39.5096699, -0.4135963).

Para obtener datos adicionales (Temperatura) os recomendamos la aplicación <u>Thermometer++</u> (Google Play).

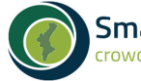

Small World Initiative D+DM: crowdsourcing antibiotic discovery

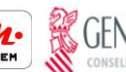

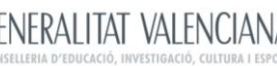

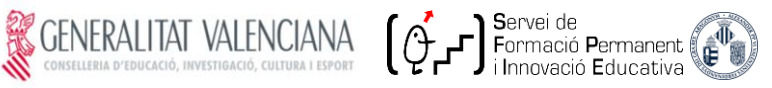

#### Арр

La segunda consiste en una app diseñada específicamente para este proyecto. Procedimiento:

| 1/ Baja a tu móvil o tableta la aplicación<br>SWI@Vlc disponible en el enlace:<br>http://www.uv.es/swi/swi.apk                                                              |                                                                                                    |
|----------------------------------------------------------------------------------------------------|----------------------------------------------------------------------------------------------------|
| 2/ En algunos móviles os pedirá acceso (no es<br>un virus). Pulsad CONFIGURACIÓN.                                                                                           | Per seguretat, el telèfon està<br>configurat per bloquejar les<br>aplicacions que procedeixin de fonts<br>desconegudes.<br>CANCEL·LA CONFIGURACIÓ                                                                                                    |
| <ul> <li>3/ Como no es una aplicación comercial, hay que ACEPTAR.</li> <li>4/ Nos pedirá activar y acceder al GPS (imprescindible para geolocalizar la muestra).</li> </ul> | Orígens desconeguts         Orígens desconeguts         La instal·lació des d'orígens<br>desconeguts pot ser perillosa per<br>al dispositiu i les dades personals.<br>En tocar Acceptar, accepta que és<br>l'únic responsable per qualsevol<br>dany al dispositiu o pèrdua<br>de dades que es derivi de l'ús<br>d'aquestes aplicacions.         Image: Origens desconegation of the seconegation of the secone |
| <ul> <li>5/ Instalar. Nos aparecerá un icono con el nombre de la aplicación (SWI@Vlc)</li> <li>6/ Abrir la aplicación. Pulsa sobre el icono para iniciarla.</li> </ul>      | SWI@VIC Aplicació instal·lada.                                                                                                    |

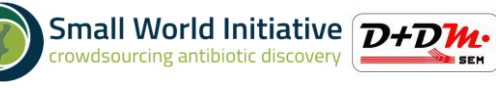

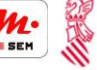

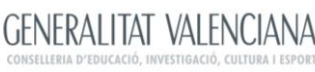

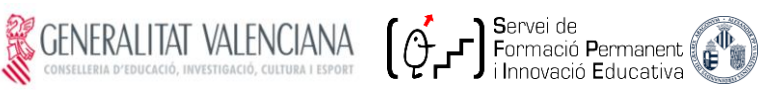

| · · · · · · · · · · · · · · · · · · ·                                                                                    |                                                  |
|----------------------------------------------------------------------------------------------------|--------------------------------------------------|
| Después de unos segundos (activa el GPS si<br>no lo tenías ya activado), la app captará<br>automáticamente tu ubicación. | Completa el formulario y pulsa el botón de envío |
| 7/ Rellena <b>TODOS</b> los datos solicitados y pulsa enviar.                                                            | Código muestra: V-XXX-00                         |
| Importante: Si os dejais por rellenar                                                                                    | Muestra recogida por: Nombre/s                   |
| cualquier dato, la aplicación <b>NO</b> funciona y                                                                       | Fecha: DD MM AAAA                                |
| NO se enviañ los datos al servidor                                                                                       | Centro: CentroEdu                                |
| Este proceso debes bacerlo en el mismo sitio                                                                             | Municipio: Municipio                             |
| donde recojas la muestra, para que la lectura                                                                            | Lat =                                            |
| (y ubicación) sea correcta.                                                                                              | Tipo de suelo: O Mojado                          |
|                                                                                                    |                                                  |
|                                                                                                    |                                                  |
|                                                                                                    |                                                  |
|                                                                                                    | <ul> <li>En pendiente</li> </ul>                 |
|                                                                                                    | Uso del terreno: O Secano                        |
|                                                                                                    |                                                  |
| Una vez enviada la información te aparecerá                                                                              | ENVIADO<br>Gracias por participar!               |
| la aplicación.                                                                                                    | Enviar                                           |
|                                                                                                    |                                                  |
|                                                                                                    |                                                  |

Para obtener datos adicionales (Temperatura) os recomendamos instalar la aplicación Thermometer++ (disponible en Google Play).

Conviene hacer una foto de la localización de recogida de la muestra, poniendo como nombre el código de recogida indicado en el formulario, y enviarla por email a swi.vlc18@gmail.com

Versión actualizada el 12/02/2018 a las 9:00 h